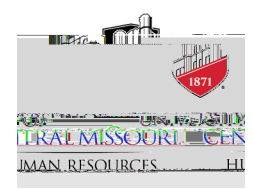

## **Editing a Position Description**

If you are set as a hiring manager within NEOED, you can make changes to position descriptions and submit them to HR for approval.

When logging into NEOED, select "Recruiting" in the left toolbar.

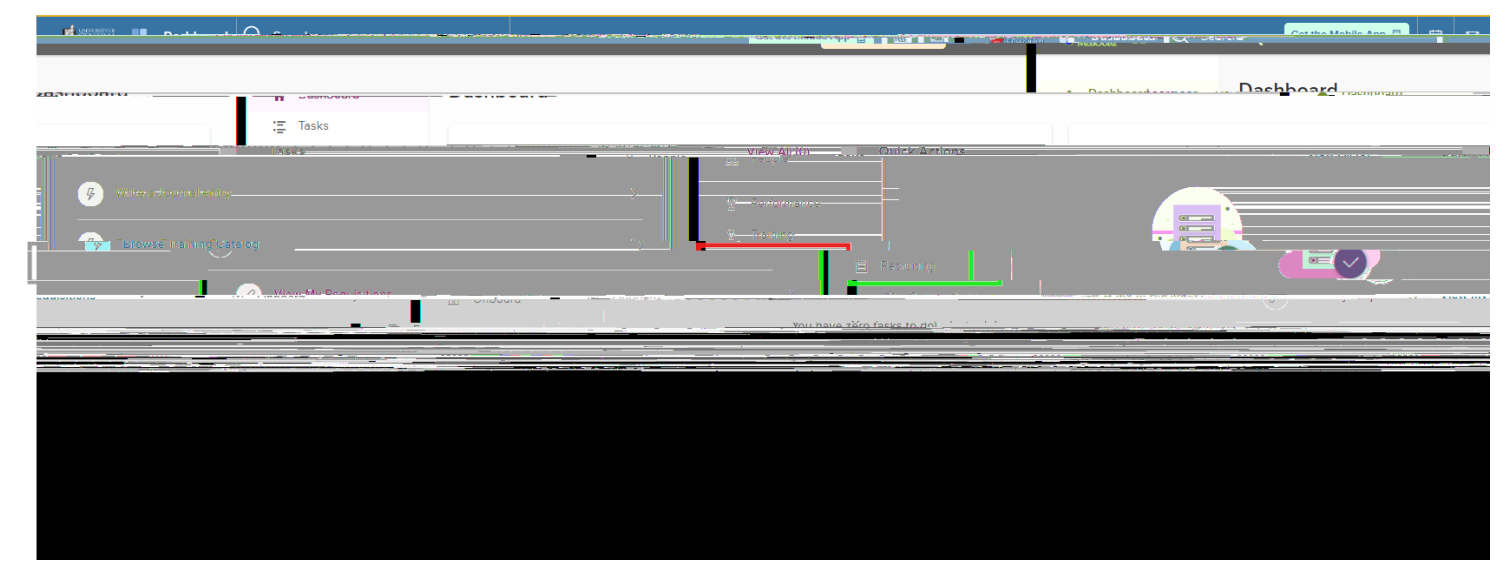

You recruiting dashboard will appear. Select "Class Spec" in the top toolbar.

| <b>U</b> |                           |                                                                                      |    |
|----------|---------------------------|--------------------------------------------------------------------------------------|----|
| ń        | Dashboard                 | Recruiting                                                                           |    |
| :=       | Tasks                     | Overview My Requisitions (0) My Job Postings (0) Hires Class Spec Print Applications |    |
| 品        | People                    |                                                                                      |    |
| Ŷ        | Performance               |                                                                                      |    |
| Ø        | Training                  | My Tasks                                                                             |    |
|          | =l <sup>1</sup> Recuitjna |                                                                                      | _  |
| ß        | Onboard                   |                                                                                      |    |
| D        | Forms                     |                                                                                      | 1  |
| a010     | Reports                   |                                                                                      | _  |
|          |                           |                                                                                      | 06 |
|          |                           | Vou bailo zoro tasks to dol                                                          | ų. |

Search for the position you wish to make edits to. You can search by position number or title

Note: If this is your irst time searching, you may need to click the magnifying glass, so the search bars appear.

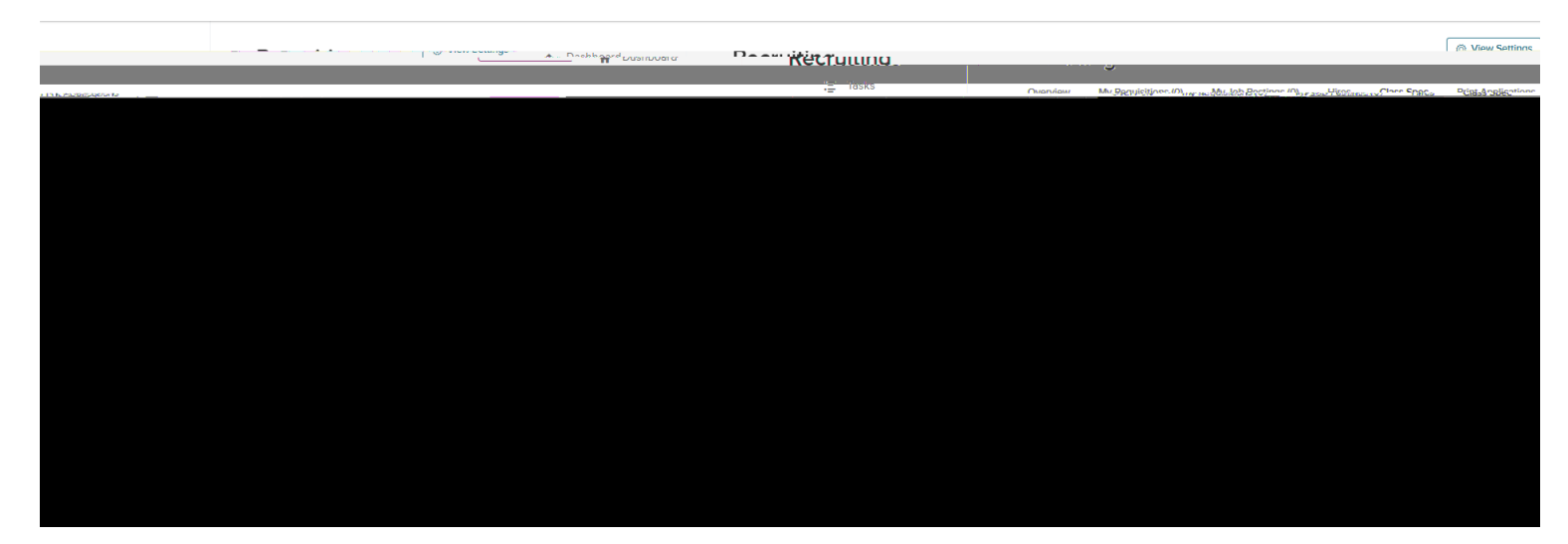

Click on the title you want to make changes to.

It will open the current position description. Choose "Edit".

| Perhased                     | © View                                                                               | Settings |
|------------------------------|--------------------------------------------------------------------------------------|----------|
| I INCOMPANY                  | نع <sup>الس</sup> امانية                                                             |          |
| ·= 185KS                     | Overview My Requisitions (0) My Job Postings (0) Hires Class Spec Print Applications |          |
| 25. People                   |                                                                                      |          |
|                              | ← <u>Back</u>                                                                        |          |
|                              |                                                                                      |          |
| Senior Strategic Human Resou |                                                                                      |          |
| Q Training                   |                                                                                      |          |
| Description                  | Deneme                                                                               |          |
|                              |                                                                                      |          |
|                              | Renov (8) Onboard Circuite: 10/20/2027                                               |          |
| <u>enter redentioner</u>     | ια/                                                                                  |          |
|                              |                                                                                      |          |
|                              |                                                                                      |          |
|                              |                                                                                      |          |
|                              |                                                                                      |          |
|                              |                                                                                      |          |
|                              |                                                                                      |          |
|                              |                                                                                      |          |
|                              |                                                                                      |          |
|                              |                                                                                      |          |
|                              |                                                                                      |          |
|                              |                                                                                      |          |
|                              |                                                                                      |          |
|                              |                                                                                      |          |
|                              |                                                                                      |          |

Make your requested changes and select "Next".

| A Dashboard | Recruiting |  |  | © View Settings |
|-------------|------------|--|--|-----------------|
|             |            |  |  |                 |
|             |            |  |  |                 |
|             |            |  |  |                 |
|             |            |  |  |                 |
|             |            |  |  |                 |
|             |            |  |  |                 |
|             |            |  |  |                 |
|             |            |  |  |                 |

Under the "Approvals" tab, the HR Partners approval work low will automatically default in Leave that approval work low there. If you remove it, the position will sit in draft. Once ready, select "Submit". HR will review the changes, regrade if necessary, and approve/deny the requested changes.